## ゴム足ネジ M3

許容深さ 4mm Screws fixing rubber feet Permission depth 4mm MЗ

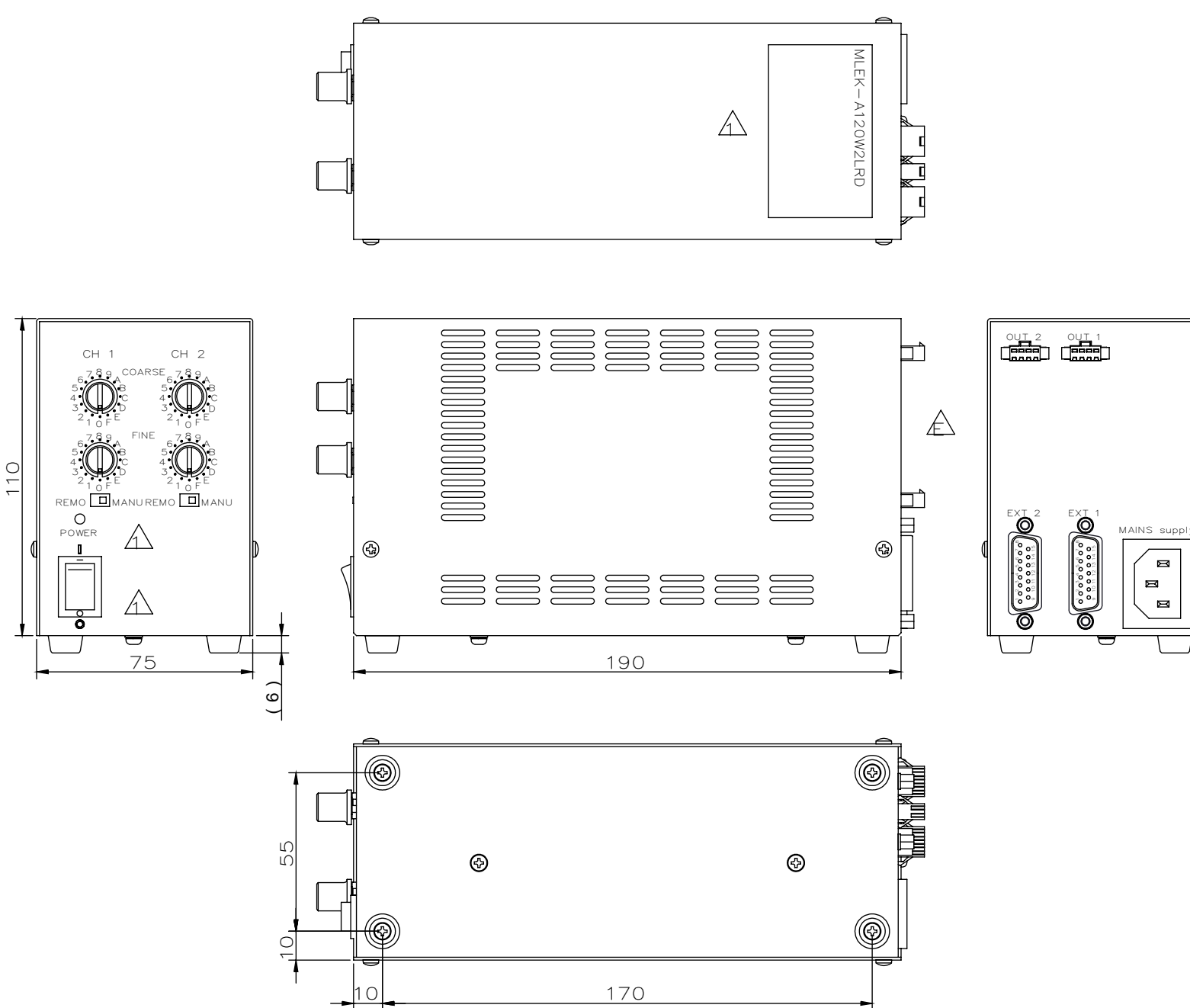

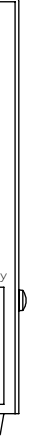

Model Name : MLEK-A120W2LR(D) MORITEX CORPORATION